OPW Doskomp Sp. z o.o. ul. Piotra Skargi 12, 93-036 Łódź www.doskomp.com.pl www.doskomp.jst.pl 
 Telefon
 042 683 26 77

 Faks
 042 683 26 80

 office@doskomp.com.pl
 plus@doskomp.lodz.pl

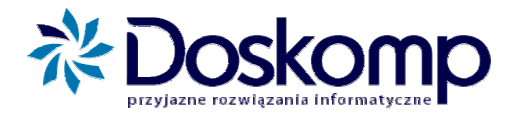

# INSTRUKCJA UŻYTKOWNIKA SYSTEMU PLANB WPF

suplement

Łódź, dn. 28 lutego 2014r.

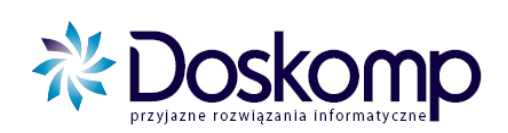

# Spis treści

| 1. | Określanie przedsięwzięć                            | . 3 |
|----|-----------------------------------------------------|-----|
| 2. | Otwarcie uchwały w sprawie WPF oraz edycja prognozy | . 4 |
| 3. | Określanie limitów na przedsięwzięcia               | . 8 |
| 4. | Uchwalanie WPF oraz załącznika przedsięwzięć        | 10  |
| 5. | Eksport do systemu Besti@                           | 11  |

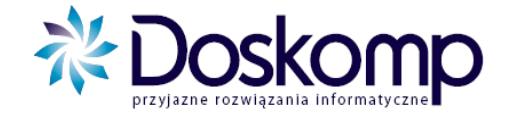

Wieloletnia Prognoza Finansowa sporządzania jest w trybie uchwał i zarządzeń, co oznacza, że system PlanB będzie równolegle do budżetu rejestrował także uchwały w sprawie WPF. Taka konstrukcja systemu zapewni Państwu spójność wymaganych wielkości pomiędzy budżetem a WPF.

#### Załącznikami do uchwały w sprawie WPF będą:

- 1. Wieloletnia Prognoza Finansowa
- 2. Wykaz przedsięwzięć

Pracę z WPF należy rozpocząć od zweryfikowania słownika zadań zarówno tych majątkowych, jak i bieżących w kontekście wymogów dla przedsięwięć art. 226 ust. 2, 3, 4.

# 1. Określanie przedsięwzięć

- 1. Przejść na zakładkę "Słowniki" -> "Zadania";
- 2. Przeglądając parametry poszczególnych zadań, zakwalifikować wybrane do przedsięwzięć, tj.:
  - wybrać typ WPF zgodnie z art. 226 ust 4;
  - zweryfikować datę realizacji przedsięwzięcia;
  - określić wartość kosztorysową (łączne nakłady finansowe w okresie realizacji);
  - określić cel przedsięwzięcia;
  - wybrać rodzaj zadania;
  - wskazać zadanie nadrzędne (opcjonalnie)

System planowania, prognozowania i realizacji budżetu - WPF INSTRUKCJA UŻYTKOWNIKA

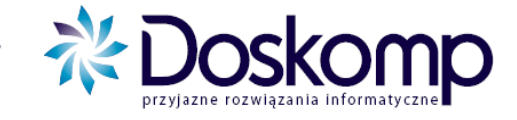

| 66 EU                                                         | Remonty cząstkow                                                               | e dróg i chodników                                                                                                    |                                                                    |
|---------------------------------------------------------------|--------------------------------------------------------------------------------|----------------------------------------------------------------------------------------------------|--------------------------------------------------------------------|
| Zadania                                                       | Opis                                                                           |                                                                                                    |                                                                    |
| ymbol                                                         | 66 EU                                                                          | Jednostka realizująca: 🏄 🛛 🗰 EU                                                                                                    | Ű                                                                  |
| Zadanie r                                                     | nadrzędne                                                                      | Inwestor 🏟 wybierz                                                                                                    |                                                                    |
| wybierz                                                       |                                                                                | Dysponent 🏘 wybierz                                                                                                    |                                                                    |
| lazwa<br>adania                                               | Remonty cząstkowe dróg                                                         | i chodników                                                                                                    |                                                                    |
| łazwa<br>adania<br>łodzaj                                     | Remonty cząstkowe dróg<br>zadania własne                                       | i chodników<br>■ Typ WPF Okres r                                                                                                    | ealizacii <b>Od</b> : 2008-01-01 🗵                                 |
| Nazwa<br>zadania<br>Rodzaj<br><sup>P</sup> rogram<br>WPF      | Remonty cząstkowe dróg<br>zadania własne<br>wybierz                            | i chodników<br>Typ WPF<br>Okres r<br>vybierz V<br>zadania                                                                                                    | ealizacji Od: 2008-01-01 3                                         |
| Nazwa<br>zadania<br>Podzaj<br>Program<br>WPF<br>Projekt<br>JF | Remonty cząstkowe dróg<br>zadania własne<br>wybierz                            | i chodników<br>Typ WPF<br>wybierz V<br>zadania<br>vybierz V                                                                                                    | ealizacii 0d: 2008-01-01 3<br>Do: 2080-12-31 3                     |
| Nazwa<br>zadania<br>Program<br>WPF<br>Projekt<br>JE           | Remonty cząstkowe dróg<br>zadania własne<br>wybierz<br>Przepływ<br>C D dochodu | i chodników<br>Typ WPF<br>wybierz▼<br>Typ iedn.<br>Wartość k stue<br>Okres n<br>wybierz<br>zad.inw.<br>Okres n<br>wybierz<br>zad.inw.<br>Okres n<br>wybierz<br>Dkres n<br>composition<br>Okres n<br>och<br>Composition<br>Composition<br>C | ealizacji Od: 2008-01-01 3<br>Do: 2080-12-31 3<br>Od: 2008-01-01 3 |

## 2. Otwarcie uchwały w sprawie WPF oraz edycja prognozy

Aby stworzyć projekt uchwały w sprawie WPF, należy:

- 1. Przejść na zakładkę "WPF" -> "Uchwały";
- Kliknąć przycisk "Nowa uchwała", podając podstawowe jej parametry (daty "z dnia" oraz "wejścia w życie");
- Przejść na zakładkę "WPF"-> "Prognozy" oraz aktywować nową wersję WPF przycisk "Nowy WPF". Należy podać podstawowe parametry, tj. numer wersji oraz okres obowiązywania WPF. System przewiduje możliwość równoległej pracy na kilku wersjach roboczych prognozy (uchwalić należy tylko jedną).

#### Uwaga

System PlanB-WPF umożliwia późniejszą modyfikację okresu obowiązywania prognozy (funkcja "Edytuj WPF"), związanej m.in. ze zmianą okresu spłaty zadłużenia, zaciągnięcia nowego kredytu (pożyczki) czy wydłużenia czasu realizacji przedsięwzięcia.

4. Przejść do podstawowego arkusza WPF – zakładka "WPF";

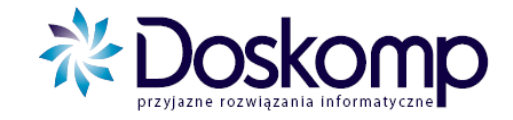

|   |            | v                                                       | Vieloletnia Prognoz | za Finansowa   |               |               |
|---|------------|---------------------------------------------------------|---------------------|----------------|---------------|---------------|
| Γ | Kod        | Nazwa                                                   | 2011                | 2012           | 2013          | 2014          |
| Þ | 1.         | Dochody ogółem, z tego:                                 | 75 778 379,47       | 77 920 677,68  | 80 773 600,47 | 82 394 224,49 |
|   | a)         | dochody bieżące                                         | 72 610 379,47       | 76 095 677,68  | 79 215 600,47 | 82 384 224,49 |
|   | b)         | dochody majątkowe, w tym:                               | 3 168 000,00        | 1 825 000,00   | 1 558 000,00  | 10 000,00     |
|   | -          | ze sprzedaży majątku                                    | 3 158 000,00        | 0,00           | 0,00          | 0,00          |
|   | 2.         | Wydatki bieżące (bez odsetek i prowizji od:             | 71 096 742,47       | 71 831 001,10  | 73 352 499,70 | 75 466 307,04 |
|   | a)         | na wynagrodzenia i składki od nich naliczane            | 47 027 891,00       | 47 350 995,93  | 48 353 967,80 | 49 747 389,60 |
|   | b)         | związane z funkcjonowaniem organów JST                  | 9 477 064,00        | 9 835 297,02   | 10 207 071,25 | 10 592 898,54 |
|   | c)         | z tytułu gwarancji i poręczeń, w tym:                   | 0,00                | 0,00           | 0,00          | 0,00          |
|   | d)         | gwarancje i poręczenia podlegające wyłączeniu z limitów | 0,00                | 0,00           | 0,00          | 0,00          |
|   | e)         | wydatki bieżące objęte limitem art. 226 ust. 4 ufp11    | 19 6 16, 16         | 6 505,80       | 0,00          | 0,00          |
|   | 3.         | Wynik budżetu po wykonaniu wydatków bieżących           | 4 681 637,00        | 6 089 676,58   | 7 421 100,77  | 6 927 917,45  |
|   | 4.         | Nadwyżka budżetowa z lat ubiegłych plus wolne           | 3 279 875,00        | 0,00           | 0,00          | 0,00          |
|   | a)         | nadwyżka budżetowa z lat ubiegłych plus wolne środki,   | 717 425,00          | 0,00           | 0,00          | 0,00          |
|   | 5.         | Inne przychody niezwiązane z zaciągnięciem              | 0,00                | 0,00           | 0,00          | 0,00          |
|   | 6.         | Środki do dyspozycji (3+4+5)                            | 7 961 512,00        | 6 089 676,58   | 7 421 100,77  | 6 927 917,45  |
|   | 7.         | Spłata i obsługa długu, z tego:                         | 4 455 042,00        | 4 505 749,00   | 4 333 875,00  | 3 907 737,00  |
|   | a)         | rozchody z tytułu spłaty rat kapitałowych oraz wykupu   | 3 129 273,00        | 3 443 100,00   | 3 426 601,00  | 3 257 776,00  |
|   | b)         | wydatki bieżące na obsługę długu                        | 1 325 769,00        | 1 062 649,00   | 907 274,00    | 649 961,00    |
|   | 8.         | Inne rozchody (bez spłaty długu np. udzielane           | 0,00                | 0,00           | 0,00          | 0,00          |
|   | 9.         | Środki do dyspozycji na wydatki majątkowe (6-7-8)       | 3 506 470,00        | 1 583 927,58   | 3 087 225,77  | 3 020 180,45  |
|   | 10.        | Wydatki majątkowe, w tym:                               | 6 506 470,00        | 4 131 927,58   | 3 087 225,77  | 3 020 180,45  |
| L | a)         | wydatki majątkowe objęte limitem art. 226 ust. 4 ufp    | 6 327 396,00        | 4 000 000,00   | 2 500 000,00  | 0,00          |
| 1 |            |                                                         |                     |                |               | ۱.            |
| 1 | obierz dan | e budżetowe z roku 2011 💌 Wylicz prognoze               | wg wskaźników Eks   | port do Bestii |               |               |

Wersje WPF | Informacje dodatkowe | WPF | Wskaźniki | Pozostałe wskaźniki |

- 5. Uzupełnić dane poprzez:
  - edycję poszczególnych komórek
  - funkcję pobierającą dane z uchwał i zarządzeń zmieniających budżet tj "Pobierz dane budżetowe". Funkcja ta zadziała wszędzie tam gdzie istnieje zostały zaimplementowane reguły wyliczające wartości poszczególnych komórek na podstawie danych z uchwał i zarządzeń w sprawie zmian w budżecie. Pobranie danych jest możliwe tylko z uchwalonych lub ostatecznych wersji budżetu.
  - funkcję pobierającą dane z rejestru długu publicznego "Pobierz zobowiązania"

Użycie tej funkcji wymaga wskazania przez użytkownika jakiego rodzaju zobowiązania mają zostać ujęte w prognozie tj. "Aktywne (podpisane umowy)", "Planowane", "Aktywne i planowane". Po wybraniu właściwego kryterium należy kliknąć "Przelicz" a następnie "OK."

#### System planowania, prognozowania i realizacji budżetu - WPF INSTRUKCJA UŻYTKOWNIKA

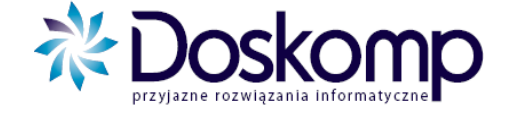

Wersje WPF | Informacje dodatkowe | Wykonanie | WPF | Wskaźniki | Pozostałe wskaźniki |

|                 |                                          |                       | Wielole                    | tnia Prognoza Fina            | insowa            |                             |           |          |
|-----------------|------------------------------------------|-----------------------|----------------------------|-------------------------------|-------------------|-----------------------------|-----------|----------|
| Lp.             | Nazwa                                    |                       | 2014                       | 2015                          | 2016              |                             |           | 2        |
| 1               | Dochody ogółem, z tego:                  | Sumy zobowiązań       | ACCESSION OF TAXABLE       | and the design                | HERE STOL         | and itserve                 | E         | 25       |
| 1.1             | dochody bieżące                          | 1                     | 7obowiazania               |                               |                   |                             |           |          |
| 1.1.1           | wpływach z podatku dochodowego od o      | Przelicz              | C skhauns                  |                               |                   |                             |           |          |
| 1.1.2           | wpływach z podatku dochodowego od o      |                       | * aktywie                  |                               |                   |                             |           |          |
| 1.1.3           | podatki i opłaty w tym:                  |                       | C planowane (bez ukrytych  |                               |                   |                             |           |          |
| 1.1.3.1         | z podatku od nieruchomości               |                       | C aktywne i planowane (be: | e ukrytych)                   |                   |                             |           |          |
| 1.1.4           | z subwencji ogólnej                      |                       | -                          |                               |                   |                             |           |          |
| 1.1.5           | z tytułu dotacji i środków               |                       | (                          | <b>1</b>                      | 1                 |                             |           | _        |
| 1.2             | dochody majatkowe, w tym:                | ID KOD                | NAZWA                      | 2014                          | 2015              | 2016 20                     | 17        | L ^      |
| 1.2.1           | ze sprzedaży majątku                     | X020 2.1.3.1          | w tym odsetki i dyski      | onto określone 3 941 273,     | 51 4 594 658,32   | 5 408 855,43 <del>1</del> 9 | 08 589,27 | 1        |
| 1.2.2           | z dotacji i środków przeznaczonych na i  | X028 4.3              | Kredyty, pożyczki, e       | misja papierów 18 800 000,    | 00 38 400 863,00  | 0,00                        | 0,00      |          |
| 2               | Wydatki ogółem                           | X033 5.1              | Spłaty rat kapitałow       | ych kredytów i j 🦳 9 554 838, | 96 10 808 172,28  | 3 368 229,80 3 3            | 58 229,80 | 3        |
| 2.1             | Wydatki bieżące, w tym:                  | ▶ X037 6              | Kwota długu                | 126 143 550,                  | 32 153 736 241,04 | ) 368 011,24 5 9            | 99 781,44 | 3        |
| 2.1.1           | z tytułu gwarancji i poreczeń, w tym:    |                       |                            |                               |                   |                             |           |          |
| 2.1.1.1         | gwarancje i poreczenia wyłaczone z lim   |                       |                            |                               |                   |                             |           |          |
| 2.1.2           | na spłatę przejętych zobowiązań SPZO     |                       |                            |                               |                   |                             |           | m        |
| 2.1.3           | wydatki na obsługe długu                 |                       |                            |                               |                   |                             |           |          |
| 2.1.3.1         | w tym odsetki i dyskonto                 |                       |                            |                               |                   |                             |           |          |
| 2.1.3.1.1       | podlegające wyłączeniu z limtu spłaty    | 8                     |                            |                               |                   |                             |           |          |
| 2.1.3.1.2       | podlegające wyłączeniu z limtu spłaty    |                       |                            |                               |                   |                             |           | H        |
| 2.2             | Wydatki majatkowe, w tym:                |                       |                            |                               |                   |                             |           |          |
| 3               | Wynik budżetu po wykonaniu wyd           |                       |                            |                               |                   |                             |           |          |
| 4               | Przychody budżetu                        |                       |                            |                               |                   |                             |           |          |
| 4.1             | Nadwyżka budżetowa z lat ubiegłych       |                       |                            |                               |                   |                             |           | <u> </u> |
| 4.1.1           | w tym na pokrycie deficytu budżetu       |                       |                            |                               |                   |                             |           |          |
| 4.2             | wolne środki,                            |                       |                            |                               |                   |                             |           |          |
| 4.2.1           | w tym na pokrycie deficytu budżetu       |                       |                            |                               |                   | ок                          | Anuluj    |          |
| 4.3             | kredyty, pożyczki, emisje obligacji      |                       |                            |                               |                   |                             |           |          |
|                 |                                          |                       |                            |                               |                   |                             |           |          |
| lochody z tytuł | u udziału we wpływach z podatku dochodov | vego od osób prawnych |                            |                               |                   |                             |           | _        |
| Pobierz dane b  | udżetowe z roku 2014 💌 Pobierz           | zobowiazania          | Oblicz koleine 13."        | Wylicz WPF wo wskaźn          | ików Eksport (    | do Bestii                   |           |          |

- wsparcie metodą wskaźnikową

#### Metoda wskaźników indeksowanych

Funkcja dostępna na zakkładce "Wskaźniki" > "Wskaźniki indeksowe". Metoda ta opiera się o zdefinowane zestawy wskaźników, które to zawierają wartości makroekonomiczne (np. PKB, CPI) dla każego roku. Bazę wskaźników dostarcza producent (tylko wzorcowo, bez uaktualnień) lub definiuje ją samodzielnie użytkownik.

| Zestawy wskaźr                                                     | ików                                          |                               |                              |                        |          | Wartości w                                                                                                   | uskaźników        |
|--------------------------------------------------------------------|-----------------------------------------------|-------------------------------|------------------------------|------------------------|----------|----------------------------------------------------------------------------------------------------|-------------------|
| Nazwa zesta                                                        | NRC                                           |                               |                              |                        |          | Rok                                                                                                    | Wskaźn            |
| UR wrzesień                                                        | 2013 Zestaw 2013 wytyczne MF IX 06 09 2013    |                               |                              |                        | 1        | 2013                                                                                                    | The second second |
| Zestaw PKB/                                                        | CPI                                           |                               |                              |                        |          | 2014                                                                                                    |                   |
| Zestaw od 2                                                        | 015 (projekt2014)                             |                               |                              |                        | -        | 2015                                                                                                    |                   |
| zestaw od 20                                                       | 013                                           |                               |                              |                        |          | 2016                                                                                                    | 1                 |
|                                                                    |                                               |                               |                              |                        | 17       | 2017                                                                                                    |                   |
|                                                                    |                                               |                               |                              |                        |          |                                                                                                    |                   |
| H 4 F                                                              |                                               |                               |                              |                        |          | 2018                                                                                                    | 8                 |
| H                                                                  | <b>H C + - * X</b>                            |                               |                              |                        |          | 2018<br>2019                                                                                                 | -                 |
| H 4 F                                                              | <b>HC + - A X X</b>                           |                               |                              |                        |          | 2018<br>2019<br>2020                                                                                         |                   |
| H 4 F                                                              | <b>HC + - A X X</b>                           |                               |                              |                        |          | 2018<br>2019<br>2020<br>2021                                                                                 |                   |
| u u u u u u u u u u u u u u u u u u u                              | ekonomiczne                                   |                               |                              |                        |          | 2018<br>2019<br>2020<br>2021<br>2022                                                                         |                   |
| I                                                                  | ekonomiczne                                   | Wartnéć pocz                  | Rok od J                     | Rok do                 |          | 2018<br>2019<br>2020<br>2021<br>2022<br>2022<br>2023                                                         |                   |
| I     I       Wskaźniki makro       Oznaczenie       ▶ PKB         | ekonomiczne                                   | Wartość pocz,                 | Rok od 7013                  | Rok do                 |          | 2018<br>2019<br>2020<br>2021<br>2022<br>2023<br>2023<br>2024                                                 |                   |
| I     I       Wskaźniki makro       Oznaczenie       PKB       CPI | ekonomiczne<br>Nazwa wskaźnika<br>PKB.<br>CPT | Wartość pocz.<br>3,00         | Rok od 1<br>2013             | Rok do<br>2030         | <b>*</b> | 2018<br>2019<br>2020<br>2021<br>2022<br>2022<br>2023<br>2024<br>2024                                         |                   |
| Wskaźniki makro<br>Oznaczenie<br>PKB<br>CPI                        | ekonomiczne<br>Nazwa wskaźnika<br>PKB<br>CPI  | Wartość pocz.<br>3,00<br>3,00 | Rok od 1<br>2013<br>2013     | Rok do<br>2030<br>2030 |          | 2018<br>2019<br>2020<br>2021<br>2022<br>2023<br>2024<br>2025<br>2026                                         |                   |
| I Vskažniki makro<br>Oznaczenie<br>PKB<br>CPI                      | ekonomiczne<br>Nazwa wskaźnika<br>PKB<br>CPI  | Wartość pocz.<br>3,00<br>3,00 | Rok od 7<br>2013<br>2013     | Rok do<br>2030<br>2030 | <b>•</b> | 2018<br>2019<br>2020<br>2021<br>2022<br>2023<br>2024<br>2025<br>2026<br>2026<br>2027                         |                   |
| Uskaźniki makro<br>Oznaczenie<br>PRB<br>CPI                        | ekonomiczne<br>Nazwa wskaźnika<br>PKB<br>CPI  | Wartość pocz.<br>3,00<br>3,00 | Rok od  <br>2013 :<br>2013 : | Rok do<br>2030<br>2030 |          | 2018<br>2019<br>2020<br>2021<br>2022<br>2023<br>2024<br>2025<br>2026<br>2026<br>2027<br>2028                 |                   |
| Uskaźniki makro<br>Oznaczenie<br>PKB<br>CPI                        | ekonomiczne<br>Nazwa wskaźnika<br>PKB<br>CPI  | Wartość pocz.<br>3,00<br>3,00 | Rok od 1<br>2013<br>2013     | Rok do<br>2030<br>2030 |          | 2018<br>2019<br>2020<br>2021<br>2022<br>2023<br>2024<br>2025<br>2026<br>2027<br>2028<br>2028<br>2029         |                   |
| USkažniki makro                                                    | ekonomiczne<br>Nazwa wskaźnika<br>PKB<br>CPI  | Wartość pocz.<br>3,00<br>3,00 | Rok od   <br>2013<br>2013    | Rok do<br>2030<br>2030 |          | 2018<br>2019<br>2020<br>2021<br>2022<br>2023<br>2024<br>2025<br>2026<br>2026<br>2027<br>2028<br>2029<br>2030 |                   |

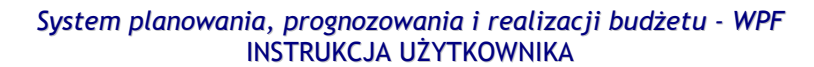

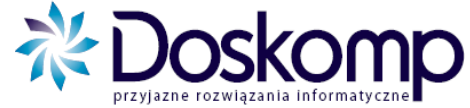

Po zdefiniowaniu wskaźników należy wybrać właściwy zestaw a nastepnie przejść na zakładkę "Tworzenie modelu prognozy". Zaznaczając wybrany przedział lat (przedziały lat można zaznaczyć trzymając klawisz Shift oraz kursor) można go skorygować o wartość indeksu ("Waga wsk" %), otrzymaną wartość można z kolei połączyć z wybraną pozycją prognozy - przycisk "Zaznacz".

| Zestawy i | grupy wskaźni          | ków globalnych               | Tworzenie mod    | lelu prognozy                                                   | 1                                                                                             |                                                                               |                                                          |                 |       |      |        |            |              |                   |
|-----------|------------------------|------------------------------|------------------|-----------------------------------------------------------------|-----------------------------------------------------------------------------------------------|-------------------------------------------------------------------------------|----------------------------------------------------------|-----------------|-------|------|--------|------------|--------------|-------------------|
|           |                        |                              | Oznaczenie       | Nazwa wsł                                                       | aźnika                                                                                        |                                                                               |                                                          |                 |       |      | Warto  | sć dom. Br | ok od Bok de |                   |
|           |                        |                              | PKB              | PKB                                                             |                                                                                               |                                                                               |                                                          |                 |       |      | 110.00 | 3,00 20    | 014 2030     |                   |
|           |                        |                              | CPI              | CPI                                                             |                                                                                               |                                                                               |                                                          |                 |       |      |        | 3,00 20    | 014 2030     |                   |
|           |                        |                              |                  |                                                                 |                                                                                               |                                                                               |                                                          |                 |       |      |        |            |              | -                 |
|           |                        | Zaznacz                      | Rok              | 2014                                                            | 2015                                                                                          | 2016                                                                          | 2017                                                     | 2018            | 2019  | 2020 | 2021   | 2022       | 2023         | 2024              |
|           |                        | Odznacz                      | Wskaźnik         | 2,50                                                            | 3,80                                                                                          | 4,30                                                                          | 4,30                                                     | 4,10            | 3,80  | 3,30 | 3,20   | 3,10       | 3,00         |                   |
| Wyczyść   | dane                   | 24                           |                  |                                                                 |                                                                                               |                                                                               |                                                          |                 | 01-11 |      |        |            |              | ¥.                |
| A111      | Indeksacj<br>[A111] a1 | a<br>. podatek dochod        | dowy od osób fiz | [A111]<br>[A112]<br>[A113]<br>[A114]<br>[VCZNY [A115]<br>[A116] | al podatek de<br>a2 podatek de<br>a3 wpływy z e<br>a4 pozostałe<br>a4.1 - oświ<br>a4.2 - pozo | ochodowy od<br>ochodowy od<br>opłat komunik<br>dochody włas<br>atowe<br>stałe | osob fizyczny<br>osób prawnyc<br>acyjnych<br>me, z tego: | ch<br>th        |       |      |        |            |              | )<br>  020<br>  1 |
| A112      | [A112] a2              | podatek dochod               | dowy od osób pr  | awnyc [A117]                                                    | a5 dotacje ce                                                                                 | lowe z budżet                                                                 | tu państwa, z                                            | tego:           |       |      |        |            |              | 1                 |
| A113      | [A113] a3              | l wpływy z opłat             | komunikacyjnyc   | h [A118]<br>[A119]                                              | a5.1 - oswi<br>a5.2 - pozo                                                                    | stałe                                                                         |                                                          |                 |       |      |        |            |              | 1                 |
| A115      | [A115] a4              | l.1 - oświatowe              | e                | [A120]<br>[A121]                                                | a6 subwencje<br>a6.1 - cześ                                                                   | , z tego:<br>ć oświatowa                                                      |                                                          |                 |       |      |        |            |              | 10                |
| A116      | [A116] a4              | l.2 <mark>-</mark> pozostałe | 2                | [A122]<br>[A123]                                                | a6.2 - częś<br>a6.3 - częś                                                                    | ć wyrównawc<br>ć równoważa                                                    | za                                                       |                 |       |      |        |            |              | 10                |
| A118      | [A118] a5              | i.1 - oświatowe              | e                | [A124]                                                          | a6.4 - uzup                                                                                   | ełnienie subw                                                                 | vencji ogólnej<br>ri na dofinansi                        | wanie zadań     |       |      |        |            |              | 1                 |
| 119       | [A119] a5              | i.2 - pozostałe              |                  | [A126]                                                          | a7.1 - oświ                                                                                   | atowe                                                                         |                                                          |                 |       |      |        |            |              | 1                 |
| 4121      | [A121] a6              | i. 1 - część ośw             | viatowa          | [A127]<br>[A128]                                                | a8 środki na z                                                                                | adania finans                                                                 | owane z udz.                                             | środków UE      |       |      |        |            |              | 10                |
| 4121      | [A121] a6              | i. 1 - cześć ośw             | viatowa          | [A129]<br>[A030]                                                | a8.1.1 - w ty                                                                                 | m środki okre                                                                 | ślone w art.5                                            | ust. 1 pkt 2 ud | fp    |      |        |            |              | -                 |

#### Tak przygotowany model można zapisać w bazie poprzez przycisk "Zapisane modele"

|                        | Indeksacja                                           |                | Typ wsk.     | %wskaźnika      | 2015        | 2016 |        | 2017          | 2018            | 2019   | 2020 - |
|------------------------|------------------------------------------------------|----------------|--------------|-----------------|-------------|------|--------|---------------|-----------------|--------|--------|
| A111                   | [A111] a1 podatek dochodowy od osób fizycznych       |                |              | 1               |             | 3    | 102,15 | 102,10        | 102,05          | 101,90 | 1(     |
| A112                   | [A112] a2 podatek dochodowy od osób prawnych         |                | ane modele   | - тодуткасја і  | wybor       |      | 04,30  | 104,20        | 104,10          | 103,80 | 1(     |
| A113                   | [A113] a3 wpływy z opłat komunikacyjnych             | Zapisz zmiany  | w modelu     | Zapisz jak      | o nowy mode | 4    | 01,25  | 101,25        | 101,20          | 101,20 | 1(     |
| A115                   | [A115] a4.1 - oświatowe                              |                | del          |                 |             |      | 02,50  | 102,50        | 102,40          | 102,40 | 1(     |
| A116                   | [A116] a4.2 - pozostałe                              | Oddrind        |              |                 |             |      | 02,50  | 102,50        | 102,40          | 102,40 | 1(     |
| A118                   | [A118] a5.1 - oświatowe                              | wczytaj model. | Nowy model   | 25.09.2012      |             |      | 00,00  | 100,00        | 100,00          | 100,00 | 1(     |
| A119                   | [A119] a5.2 - pozostałe                              |                | nowy mode    | 23 03 2012      |             | -    | 02,50  | 102,50        | 102,40          | 102,40 | 1(     |
| A121                   | [A121] a6.1 - część oświatowa                        | -              | Nowy model   | 26 10 2012      |             | _    | 01,25  | 101,25        | 101,20          | 101,20 | 1(     |
| A121                   | [A121] a6.1 - część oświatowa                        |                | Nowy model   | 31 10 2012      |             | T.S. | x      | X             | x               | x      |        |
| A122                   | [A122] a6.2 - część wyrównawcza                      |                | Nowy mode    | 18 01 2013      |             |      | 92,50  | 102,50        | 102,40          | 102,40 | 1(     |
| •                      |                                                      | Zestaw od 3    | 2015 (projek | t 2014) 04.11.2 | 2013 OW     |      |        |               |                 |        | •      |
| Aktywny n<br>Zestaw od | odel prognozy<br>I 2015 (projekt 2014) 04.11.2013 OW | Zestav         | v 2015 KD 0- | 4 11 2013 g. 13 | 20          |      |        | Aktualizuj ws | kaźniki i zamkr | ng   🗙 | Anuluj |

Aby przenieść wybrany model do akrusza wskaźników w prognozie należy kliknąć "Aktualizuj wskaźniki i zamknij"

Tak przygotowany model może zostać użyty przy obliczeniach wartości dla lat przyszłych w samej prognozie – przycisk "Wylicz WPF wg wskaźników"

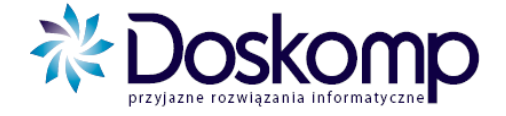

#### Metoda wskaźników indywidualnych

 funkcja dostępna na zakładce "Wskaźniki" – polega na edycji procentowej poszczególnych pozycji dla każdego roku z osobna.

- 6. Zmiany w całej prognozie należy zapisać za pomocą funkcji "Zapisz do bazy"
- 7. Pobrać automatycznie wykonanie z lat ubiegłych i/lub uzupełnić ręcznie zakładka "Wykonanie"
- 8. Raportowanie wydruk raportu Wieloletniej prognozy finansowej można uzyskać klikając na przycisk "Drukuj".

#### Wieloletna Prognoza Finansowa Na lata 2011 - 2017

Data wydruku:2011-02-28

|                                                                                                    | 2011          | 2012          | 2013          | 2014          | 2015          | 2016          | 2017          |
|----------------------------------------------------------------------------------------------------|---------------|---------------|---------------|---------------|---------------|---------------|---------------|
| 1. Dochody ogółem , z tego:                                                                                                    | 75 778 379,47 | 77 920 677,68 | 80 773 600,47 | 82 394 224,49 | 85 195 288,12 | 88 091 587,92 | 91 086 361,91 |
| a) dochody bieżące                                                                                                    | 72 610 379,47 | 76 095 677,68 | 79 215 600,47 | 82 384 224,49 | 85 185 288,12 | 88 081 587,92 | 91 076 361,91 |
| b) dochody majątkowe, w tym:                                                                                                    | 3 168 000,00  | 1 825 000,00  | 1 558 000,00  | 10 000,00     | 10 000,00     | 10 000,00     | 10 000,00     |
| - ze sprzedaży majątku                                                                                                    | 3 158 000,00  | 0,00          | 0,00          | 0,00          | 0,00          | 0,00          | 0,00          |
| 2. Wydatki bieżące (bez odsetek i prowizji od:<br>kredytów i pożyczek oraz wyemitowanych<br>papierów wartościowych ) , w tym:                 | 71 096 742,47 | 71 831 001,10 | 73 352 499,70 | 75 466 307,04 | 77 624 174,74 | 79 813 654,12 | 81 945 895,47 |
| a) na wynagrodzenia i składki od nich naliczane                                                                                               | 47 027 891,00 | 47 350 995,93 | 48 353 967,80 | 49 747 389,60 | 51 169 855,99 | 52 613 160,80 | 54 018 734,29 |
| b) związane z funkcjonowaniem organów JST                                                                                                    | 9 477 064,00  | 9 835 297,02  | 10 207 071,25 | 10 592 898,54 | 10 993 310,10 | 11 408 857,23 | 11 840 112,03 |
| c) z tytułu gwarancji i poręczeń, w tym:                                                                                                    | 0,00          | 0,00          | 0,00          | 0,00          | 0,00          | 0,00          | 0,00          |
| d) gwarancje i poręczenia podlegające wyłączeniu<br>z limitów spłaty zobowiązań z art. 243 ufp/169sufp                                        | 0,00          | 0,00          | 0,00          | 0,00          | 0,00          | 0,00          | 0,00          |
| e) wydatki bieżące objęte limitem art. 226 ust. 4<br>ufp                                                                                      | 19 616,16     | 6 505,80      | 0,00          | 0,00          | 0,00          | 0,00          | 0,00          |
| 3. Wynik budżetu po wykonaniu wydatków<br>bieżących (bez obsługi długu) (1-2)                                                                 | 4 681 637,00  | 6 089 676,58  | 7 421 100,77  | 6 927 917,45  | 7 571 113,38  | 8 277 933,80  | 9 140 466,44  |
| 4. Nadwyżka budżetowa z lat ubiegłych plus<br>wolne środki, zgodnie z art. 217 ufp, w tym                                                     | 3 279 875,00  | 0,00          | 0,00          | 0,00          | 0,00          | 0,00          | 0,00          |
| a) nadwyżka budżetowa z lat ubiegłych plus<br>wolne środki, zgodnie z art. 217 ufp, angażowane<br>na pokrycie deficytu budżetu roku bieżącego | 717 425,00    | 0,00          | 0,00          | 0,00          | 0,00          | 0,00          | 0,00          |
| 5. Inne przychody niezwiązane z zaciągnięciem<br>długu                                                                                        | 0,00          | 0,00          | 0,00          | 0,00          | 0,00          | 0,00          | 0,00          |
| 6. Środki do dyspozycji (3+4+5)                                                                                                    | 7 961 512,00  | 6 089 676,58  | 7 421 100,77  | 6 927 917,45  | 7 571 113,38  | 8 277 933,80  | 9 140 466,44  |
| 7. Spłata i obsługa długu, z tego:                                                                                                    | 4 455 042,00  | 4 505 749,00  | 4 333 875,00  | 3 907 737,00  | 3 582 800,00  | 2 574 900,00  | 918 450,00    |
| a) rozchody z tytułu spłaty rat kapitałowych oraz<br>wykupu papierów wartościowych                                                            | 3 129 273,00  | 3 443 100,00  | 3 426 601,00  | 3 257 776,00  | 3 187 800,00  | 2 418 900,00  | 895 450,00    |
| b) wydatki bieżące na obsługę długu                                                                                                    | 1 325 769,00  | 1 062 649,00  | 907 274,00    | 649 961,00    | 395 000,00    | 156 000,00    | 23 000,00     |

#### Uwaga

Kolumny zawierające kwoty dla poszczególnych lat Wieloletniej Prognozy Finansowej są dynamiczne, co oznacza, że system automatycznie dostosowuje ich szerokość stosownie do wielkości wprowadzonych kwot. Jest to szczególnie istotne dla tych JST, których prognoza jest sporządzana w długim horyzoncie czasowym.

### 3. Określanie limitów na przedsięwzięcia

- 1. Przejść na zakładkę "WPF" -> "Przedsięwzięcia";
- 2. Z dostępnej listy przedsięwzięć wybrać właściwe;
- 3. Przejść na zakładkę "Nakłady i limity";

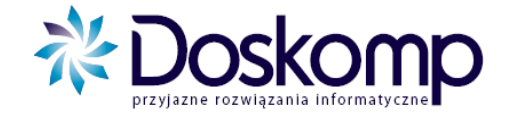

4. Rozpisać limity wydatków na przedsięwzięcie wybierając w tym celu rok budżetowy oraz źródło finansowania. Do każdego ze źródeł należy przypisać kwoty zwiększeń i zmniejszeń. Kolejne źródło i/lub rok budżetowy należy dodać przy pomocy przycisku "+".

| lakłady | Budżet jednostki | Limity Zobowia | zania        |                                                                                                    |             |                 |            | Data rozpoczęcia        |
|---------|------------------|----------------|--------------|----------------------------------------------------------------------------------------------------|-------------|-----------------|------------|-------------------------|
| Rok     | Kod              | Nazwa          |              | Plan                                                                                                    | Zwiekszenie | Zmnieiszenie    | Po zmianie | 2013-01-0               |
|         |                  |                | Bieżące      | 2 500,00                                                                                                    | 0,00        | 0,00            | 2 500,00   | Data zakończenia        |
| J14 🔻   | BPUZ 🔻 biez      | zące pozostałe | Majątkowe    | 0,00                                                                                                    | 0,00        | 0,00            | 0,00       | 2014-12-3               |
|         |                  |                |              |                                                                                                    |             |                 |            | Wartość kosztorysowa    |
|         |                  |                |              |                                                                                                    |             |                 |            | 5 000,0                 |
|         |                  |                |              |                                                                                                    |             |                 |            | Nakłady z lat ubiegłycł |
|         |                  |                |              |                                                                                                    |             |                 |            | 0,0                     |
|         |                  |                |              |                                                                                                    |             |                 |            | Planowane limity        |
|         | ▲   ~   ×        |                |              |                                                                                                    |             |                 |            | 2 500,0                 |
|         |                  |                |              |                                                                                                    | Suma nai    | kradow w latach |            | Budżet na rok bieżący   |
| Rok     | Plan             | Zwiększenie    | Zmniejszenie | Plan po zmianie                                                                                                    | Rok         | Suma            |            | 0,0                     |
| 014     | 2 500,00         | 0,00           | 0,00         | 2 500,00                                                                                                    |             |                 |            | Łączne koszty finansov  |
|         |                  |                |              |                                                                                                    |             |                 |            | 2 500,0                 |
|         |                  |                |              |                                                                                                    |             |                 |            | Różnica                 |
|         |                  |                |              |                                                                                                    | 1           |                 |            | - 2 500,0               |
|         |                  |                |              |                                                                                                    |             |                 |            | Limit                   |
|         |                  |                |              |                                                                                                    |             |                 |            | 5 000,0                 |
|         |                  |                |              |                                                                                                    |             |                 |            | 17 - C                  |
| vis:    |                  |                |              |                                                                                                    |             |                 |            |                         |
| Leas    | enda:            |                |              |                                                                                                    |             |                 |            |                         |
| - rode  |                  |                |              | Contract and a second contract of the second second s |             |                 |            |                         |

- 5. Na zakładce "Zobowiązania" rozpisać limity zobowiązań (tu należy jednorazowo wskazać rok od którego obowiązuje limit)
- 6. Wydatki wykonane na poszczególne przedsięwięcia można uzupełnić na zakładce "Nakłady"
- 7. Wydruk rejestru przedsięwzięć wg aktualnego rozporządzenia można uzyskać klikając przycisk "Drukuj" następnie wybierając opcję "Rozporządzenie". Zakładka "Parametry" umożliwia uzyskanie dodatkowych opcji na wydruku (np. "Nazwa jednostki nadrzednej realizujacej zadanie, skalowanie czcionki, możliwość wydrukowania tylko wybranego przedsięwzięcia, dodanie kolumny z prezentacją klasyfikacji budżetowej)

| Wydruki                               | Nagłówek Formatka Parametry Dodatkowe parametry |    |
|---------------------------------------|-------------------------------------------------|----|
| C Przedsięwzięcia WPI                 | LP Formatka wydruku (opis)                      | 1. |
| C WPF - podział                       | 0 przedsięwzięcia WPF zgdonia z rozporządzniem  |    |
| C Zmiany pełne                        |                                                 |    |
| rozporzadzenie                        |                                                 |    |
| · · · · · · · · · · · · · · · · · · · |                                                 |    |

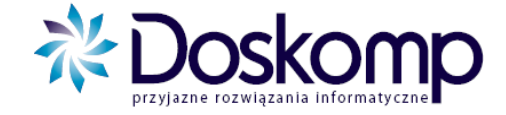

# Uchwalanie WPF oraz załącznika przedsięwzięć

Aby zatwierdzić Wieloletnią Prognozę Finansową wraz z załącznikami, należy:

- 1. Przejść na zakładkę "WPF", kliknąć przycisk "Prognozy";
- 2. Ustawić się na właściwej wersji prognozy i kliknąć przycisk "Zatwierdź";

| Wersje WPF | Informacje dodatko | we WPF Wsk      | aźniki Pozostałe v | vskaźniki |                       |      |                                |
|------------|--------------------|-----------------|--------------------|-----------|-----------------------|------|--------------------------------|
|            |                    |                 |                    | Wielo     | letnie Prognozy Finan | sowe |                                |
|            | Numer              | Rok rozpoczęcia | Rok zakończenia    | Wersja    | Status                | A    | Nown W/PE                      |
| 1          |                    | 2011            | 2047               | 1         | otwarty               |      | - nony with                    |
|            |                    |                 |                    |           |                       |      | <ul> <li>Edvtui WPF</li> </ul> |
|            |                    |                 |                    |           |                       |      | Zatwierdź                      |
|            |                    |                 |                    |           |                       |      | Weryfikuj (wer. ostat.)        |
|            |                    |                 |                    |           |                       |      | Włącz do uchwały               |
|            |                    |                 |                    |           |                       |      | Usuń z uchwały                 |
|            |                    |                 |                    |           |                       |      | Odrzuć                         |
|            |                    |                 |                    |           |                       |      | Przenieś do archiwum           |

- 3. Następnie kliknąć przycisk "Weryfikuj (wer. ostat.)";
- 4. Procedurę włączania WPF do uchwały kończy kliknięcie na przycisk "Włącz do uchwały";

| vała:                | z dnia 2010-09-14      | otwarty                | WPF: 1          | zweryfikowany  |   |          |                              |
|----------------------|------------------------|------------------------|-----------------|----------------|---|----------|------------------------------|
| sje WPF   Informacje | dodatkowe   WPF   Wska | aźniki Pozostałe wskaź | niki            |                |   |          |                              |
|                      |                        | W                      | ieloletnie Prog | nozy Finansowe |   |          |                              |
| Numer                | Rok rozpoczęcia        | Rok zakończenia We     | ersja Si        | atus           | * |          | Nowu W/PE                    |
|                      | 2011                   | 2047                   | 1 zweryfikowany |                |   | 0.00     | Edway(DE                     |
|                      |                        |                        |                 |                |   |          | Edytuj WFF                   |
|                      |                        |                        |                 |                |   |          | Zatwierdź                    |
|                      |                        |                        |                 |                |   | <u> </u> | and the second second second |

- 5. Wraz z prognozą do uchwały włączany jest załącznik przedsięwzięć;
- 6. Samą uchwałę należy zatwierdzić poprzez zakładkę "WPF", przycisk "Uchwały", podając na zakładce "Opis" numer uchwały, datę podjęcia oraz datę wejścia w życie. Wymienione wyżej parametry należy zapisać przyciskiem "Zapisz do bazy", a następnie na zakładce "Uchwały" kliknąć "Zatwierdź".

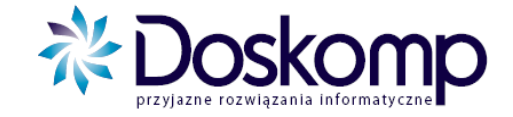

# 4. Eksport do systemu Besti@

Przed przystąpieniem do eksportu pliku xml z prognozą finansową należy upenić się czy nazwy przedsięwzięć oraz jednostki realizujące (jednostki nadrzędne) są identyczne.

Funkcja eksportu dostępna jest na zakładce "Przedsięwzięcia", przycisk "Eksport do Bestii".

Przy eksporcie należy wybrać odpowiednią kategorię dokumentu odpowiadającego systemowi Besti@ tj. projekt, autopoprawka, zmiana.

Utworzony plik xml należy wczytać do systemu Besti@ poprzez funkcję "Import dokumnetu z pliku xml"

| Plik | Edycja Widok Przejdź do Ulubione Narzę                    | dzia Pomoc               |
|------|-----------------------------------------------------------|--------------------------|
| Ē.   | Archiwizacja danych                                       | 🔹 📝 Otwórz 🔹 🛃 Us        |
| 1    | Nowy                                                      | umenty rok: 2014 typ: Uk |
|      | Otwórz                                                    | •                        |
|      | Usuń                                                      | nadówek kolumov aby po   |
| E.   | Podgląd wydruku                                           | Data Maifain or avair    |
| 8    | Eksportuj dokument do pliku XML                           | 2014-03-14               |
|      | Eksportuj zaznaczone <mark>d</mark> okumenty do pliku XML | 2014-01-21               |
| 3    | Importuj dokument z pliku XML                             | 2014-01-01               |
| 8    | Eksportuj rok do pliku XML                                |                          |
| 1    | Przygotuj do wysłania                                     |                          |
| 9    | Dodaj podpis elektroniczny                                | •                        |
| 9    | Weryfikacja podpisu                                       | •                        |
| 1    | Baza danych                                               |                          |
|      | Zakończ                                                   |                          |